| Principe       |                                                                                                    |
|----------------|----------------------------------------------------------------------------------------------------|
|                | Interface de Vega Restaurant avec le logiciel Hoist (Hôtel) pour la chaîne BW                                                                                                    |
| Paramétrage    |                                                                                                    |
|                | Dans « Paramétrage Etablissement », activer l'interface « Hoist»<br>Créer le mode de règlement n° 500 « Trsf Hoist » et le « 997 » Transfert #. (Pas de « 998 »)<br>Cocher sur les groupes de Caff l'option « Trsf Inter-Société »<br>En « Paramétrage Divers », dans l'onglet « Hôtel Distant », créer l'hôtel « Hoist »<br>et saisir l'adresse IP et le Port fournis par le technicien d'Hoist. |
|                | <ul> <li>Donner les informations suivantes au technicien d'Hoist en vue de la config d'Hoist :</li> <li>Liste des groupes de Caff avec n° et taux de tva associé à chaque groupe</li> <li>Liste des modes de règlement avec n° (Attention codes de 001 à 020 maxi)</li> <li>Liste taux de Tva avec n°</li> </ul>                                                                                  |
| Utilisation    |                                                                                                    |
|                | En règlement de facture, cliquer sur le bouton « Trsf chambre », saisir le n° de chambre,<br>à ce moment, le nom du client doit s'afficher dans le tableau ou bien saisir le n° de résa (pour<br>un client en chambre, pour un compte facturable ou pour un débiteur), le nom s'affichera aussi.                                                                                                  |
|                | Procéder comme d'habitude                                                                                                    |
|                | Il faudra, au restaurateur, la liste des codes résas (débiteurs et comptes).                                                                                                    |
| Fin de journée |                                                                                                    |
|                | Lors de la clôture de Vega, une remontée des règlements et du Caff (hors Caff transféré sur chambre) va être effectuée dans Hoist.                                                                                                    |
|                | Donc effectuer la clôture de Vega avant celle de Hoist.                                                                                                    |

## **Micr'Oc Informatique**

**Tél** 05 62 79 27 40 **Fax** 05 61 82 70 47 6 rue de l'Ourmède 31620 Castelnau d'Estrètefonds www.quatuhore.fr microc@boulrock.com

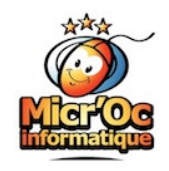